## How do I add emojis in Conversations?

## Select the Add a Reaction smiley face at the bottom of the post.

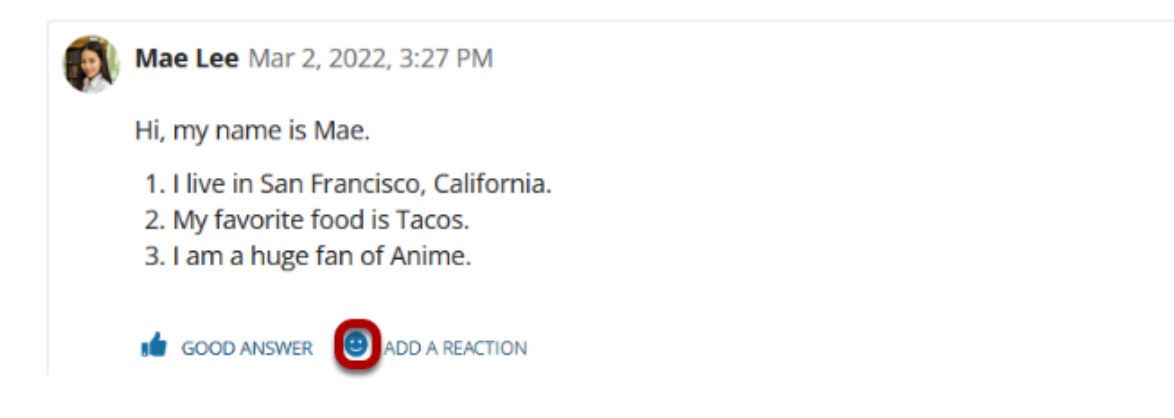

To react to a question or an answer with an emoji, find the post to which you want to respond. Select **Add a reaction** or the smiley face at the bottom of the post. A set of emojis—small icons that can provide a short-hand response to a post—will appear. Select the emoji that most closely reflects your desired response. The emoji will appear at the bottom of the post. You cannot add an emoji to your own posts.

1 Comment

## Select your desired emoji.

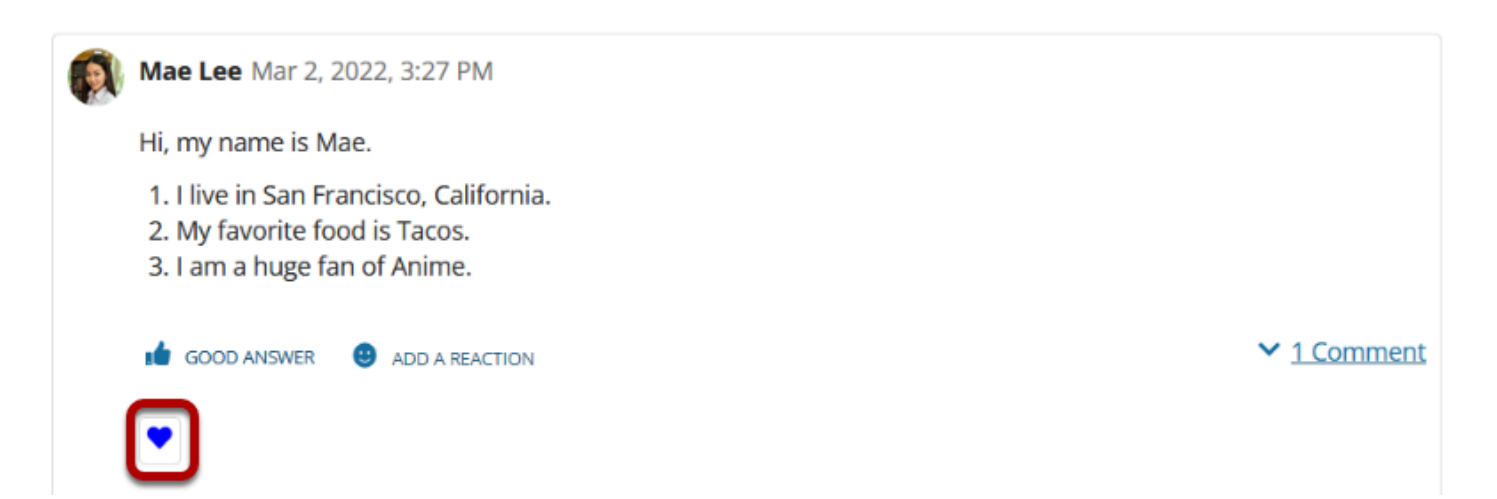

Select the emoji that most closely reflects your desired response. The emoji will appear at the bottom of the post.

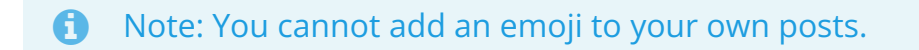